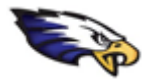

- Be sure to <u>sign out of any personal Google accounts</u> in your browsing session (or alternatively open a private browsing session). Then, go to the following link: <u>https://classroom.google.com</u>
- 2. Click on **Go to Classroom** if you are directed to:
- Use the Google sign in page to enter the student account (e.g. firstnamelastname@eriemason.k12.mi.us).
- 4. After choosing "Next" you will be re-directed to sign into Mason's security to protect against hacking. After entering the student account here and selecting "Next" you will be prompted to enter the account password. This password varies based on student graduation year.

| Goog                                           | Google        |         |       |  |  |
|------------------------------------------------|---------------|---------|-------|--|--|
| Sign                                           | in            |         |       |  |  |
| Use your Googl                                 | e Account     |         |       |  |  |
| Email or phone                                 |               |         |       |  |  |
| firstnamelastname@eriem                        | ason.k12.m    | i.us    |       |  |  |
| Forgot email?                                  |               |         |       |  |  |
| Not your computer? Use a Private<br>Learn more | e Window to s | ign in. |       |  |  |
| Create account                                 |               | Next    |       |  |  |
|                                                |               |         |       |  |  |
| glish (United States) 👻                        | Help          | Privacy | Terms |  |  |

It is the same password the student uses to sign into their computer accounts daily with.

| MASON CONSOLIDATED SCHOO   | 15              | ← firstnamelastname@eriomason k12 mi us                                                                                                    |
|----------------------------|-----------------|----------------------------------------------------------------------------------------------------|
| Sign in                    |                 | Enter personal                                                                                                    |
| firstnamelastname@erie     | mason.k12.mi.us | Enter password                                                                                                    |
| Can't access your account? |                 | •••••                                                                                                    |
| Sign-in options            |                 | Forgot my password                                                                                                    |
|                            |                 | La contra de la contra de la co |

5. <u>Troubleshooting</u>: if you are using the computer for multiple students OR if the account appears to not allow a student sign into the Google platform click on the 3 dots next to the email address of the student(s), select "Forget", once all account listed are removed re-type the student's email address and/or use the "+ Use another account" (after you have "forgotten" all accounts). You will then be prompted to re-type the students full email address to sign the student in.

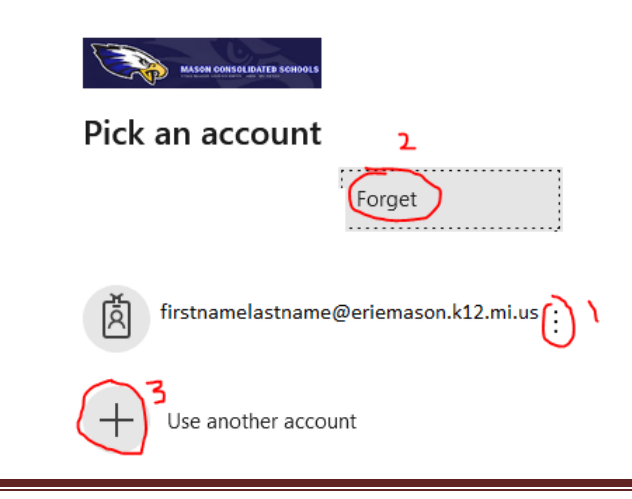

## Page 1 of 1 Note: if you are attempting to sign into Classroom on Android, you must <u>add the student account.</u>